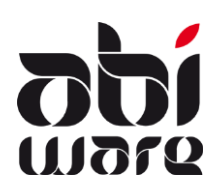

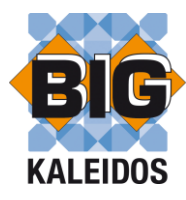

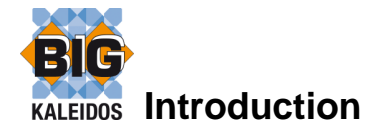

Le lien avec BIG Kaleidos prévoit un lien avec AbiPlan, AbiDispatch et AbiRiskMatrix.

Le lien avec BIG Kaleidos est une option reprise dans la clé d'enregistrement d'AbiFire. Naturellement, vous devez disposer de la licence de Big Kaleidos.

## Installation du lien BIG

En plus de BIG Kaleidos, vous devez installer le programme BIGLink. Vous retrouverez le setup de ce programme "Setup BigLink.exe" sur le CD d'AbiFire ou vous pourrez le télécharger via notre site web <u>www.abiware.be</u>

| Choose Destination Location |                                                                                                    |  |  |  |  |  |  |
|-----------------------------|----------------------------------------------------------------------------------------------------|--|--|--|--|--|--|
| abi<br>FIRE                 | Setup will update BigLink in the following directory.<br>To update to this directory, click Next.<br>To update to a different directory, click Browse and select another directory.<br>You can choose not to update BigLink, by clicking Cancel to exit Setup. |  |  |  |  |  |  |
| <b>Abî</b><br>Ware          | Destination Directory<br>C:\Program Files\AbiWare\BigLink Browse<br>Space Required: 512 K<br>Space Available: 83752692 K                                                                                                    |  |  |  |  |  |  |
|                             | < Back Next > Cancel                                                                                                    |  |  |  |  |  |  |

Le programme Lien Big est un complément de BIG Kaleidos et est installé dans le répertoire AbiWare.

Après l'installation de BIG Kaleidos et du Lien Big, vous devez, dans AbiPlan, insérer les bons paramètres.

Nous en parlerons dans les prochaines pages de cette note.

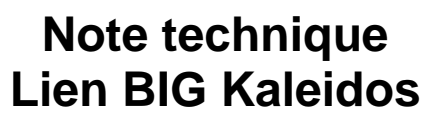

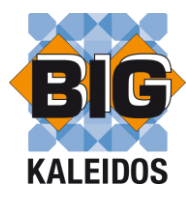

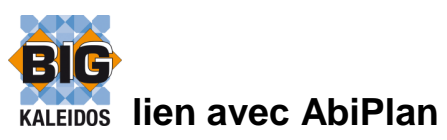

AbiPlan comprend la gestion des :

• rues

(11710

- dossiers (entreprises à risques, institutions,.....)
- plans catastrophes

AbiPlan intègre toutes les données relatives à des "objets principaux" dans une banque de données centrale.

AbiPlan contient différents types d'objets d'information : données générales, données relatives aux contacts, aux hydrants, aux produits dangereux, aux plans, aux itinéraires, aux données d'alarme, aux documents externes,...

Pour chaque entreprise, vous pouvez suivre les produits à risque sauvegardés :

- nom du produit
- quantité
- localisation

Une fiche par produits reprend les données d'identification du produit.

| Produits dangereux         |                      |           |                     |            |
|----------------------------|----------------------|-----------|---------------------|------------|
|                            | 🔌 🌾                  | 🏟 📦       |                     | Aide       |
| Nom 1,3-butadié            | ène/styrène,polymère |           |                     | _          |
| Nº CAS 9003-55-8           |                      |           |                     |            |
| Nº BIG 19785               | S                    | nonymes 🗻 |                     |            |
| N° ADR ONU                 | Solprene 300         |           | *                   |            |
|                            | Solprene 303         |           |                     |            |
|                            |                      |           | ~                   |            |
| Info suppl.                | <                    |           | Þ                   |            |
|                            |                      |           | <b>^</b>            | 🚯 BIG Info |
|                            |                      |           |                     | BIG Copy   |
|                            |                      |           |                     | BIG Paste  |
|                            |                      |           |                     |            |
| Produits dangereux : B     | SA S.A.              |           |                     | <b>.</b>   |
|                            | <b>a</b>             | 🥩         |                     | Aid        |
| Nom du produ               | uit 🔺                | Quantité  |                     | Endroit    |
| 1,3-butadiène/styrène,poly | nère                 | 300T      |                     |            |
| propane                    |                      | 200       | Dans l'ateliler méc | anique     |
|                            |                      |           |                     |            |
| •                          | III                  |           |                     | •          |

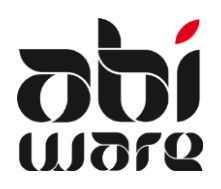

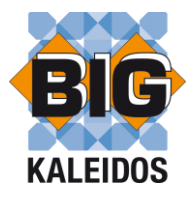

## Paramétrisation

Préférences AbiPlan (menu Initialisations)

Dans les préférences d'AbiPlan préciser si vous utilisez BIG Kaleidos.

| BIG KALEIDOS                     |   |  |  |  |  |
|----------------------------------|---|--|--|--|--|
| Écran de démarrage BIG           |   |  |  |  |  |
| Intervention - Mesures générales | 9 |  |  |  |  |
|                                  |   |  |  |  |  |

Vous définissez également l'écran de démarrage qui apparaît par défaut lorsque vous demandez des informations sur un produit déterminé dans BIG Kaleidos. Cette fonctionnalité est disponible à partir de la version BIG Kaleidos 2010.01.

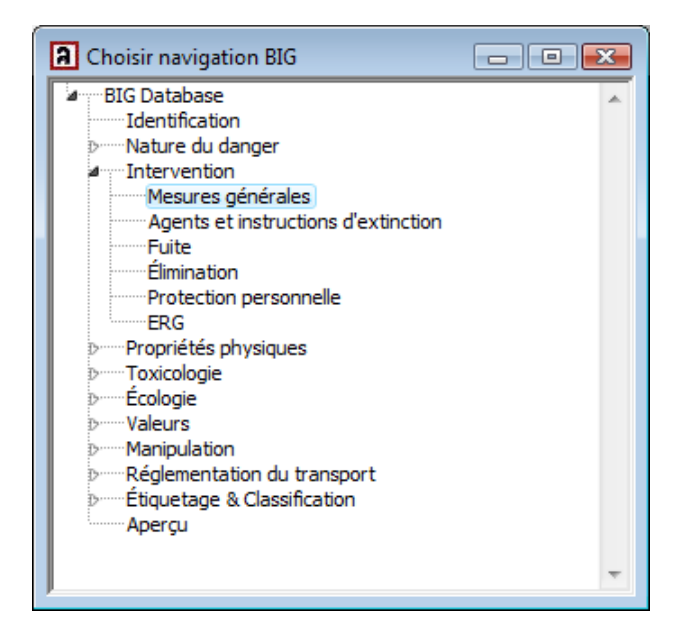

Préférences locales (menu Fichier)

| Préférences locales                                                 | ×           |
|---------------------------------------------------------------------|-------------|
|                                                                     | <u>Aide</u> |
| Application Applications externes                                   | _           |
| PDF-writer                                                          |             |
| Internet browser                                                    |             |
| Répertoire Application BIG C:\Program Files\BIG\BIG Kaleidos 2009.2 |             |
|                                                                     | -           |

Dans les préférences locales (lié à la station de travail) vous déterminez le répertoire dans lequel se trouve l'application BIG. Le chemin de ce répertoire est conservé dans le fichier ABIFIRE.INI. BIG\_PATH=C:\Program Files\BIG\BIG Kaleidos 2009.2

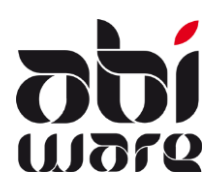

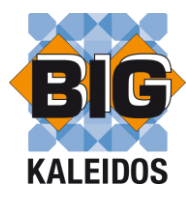

BIG

### Fonctionnalités

| BIG Copy | Cliquer sur le bouton BIG Copy et la fenêtre de recherche du CD-Rom |
|----------|---------------------------------------------------------------------|
|          | apparaît.                                                           |

Chercher le produit souhaité.

| Banque de données BIG - Explorate                                                                                                    | ur de Produits                    |         |                                                                                            |                               |                     |     |
|----------------------------------------------------------------------------------------------------|-----------------------------------|---------|--------------------------------------------------------------------------------------------|-------------------------------|---------------------|-----|
| Fichier Help                                                                                                    |                                   |         |                                                                                            |                               |                     |     |
| Nom (Commence par)                                                                                                    |                                   |         |                                                                                            |                               | <b>BIG</b>          |     |
| Dossier navigation                                                                                                    | (ethylenedinitrilo)tetra-2        | 2-pr    |                                                                                            |                               | - x                 |     |
| BIG Database Identification Nature du danger                                                                                                    | Identification<br>ethylènediamino | )-N.N   | N,N',N'-tétrapropanol-2                                                                    |                               | *                   |     |
| Therefore the second second seco | Numéro de produit: 26             | 6030    |                                                                                            |                               |                     |     |
| Toxicologie Cologie Cologie                                                                                                    |                                   |         | Numéro d'archives<br>Numéro d'identification du<br>Janger<br>Numéro ONU<br>Numéro inden GE | 26030                         |                     |     |
| Etiquetage & Classification Apercu                                                                                                    |                                   |         | Numero Index CE                                                                            |                               |                     | \$2 |
|                                                                                                    |                                   | Sélec   | tion de produit                                                                            |                               |                     | ~~  |
|                                                                                                    | Veu                               | illez s | électionner un produit de la liste:                                                        |                               |                     |     |
|                                                                                                    |                                   | N° de   | produit                                                                                    | Nom de produit                |                     |     |
|                                                                                                    |                                   |         | 13046                                                                                      | (ethylenebis(dithiocarbama    | to)) zinc           |     |
|                                                                                                    |                                   |         | 11562                                                                                      | (ethylenebis(dithiocarbama    | ito))-manganese     |     |
|                                                                                                    |                                   |         | 14222                                                                                      | (ethylenebis(dithiocarbama    | ito))-manganese, s  | 3   |
| Déplier tout                                                                                                    |                                   |         | 31242                                                                                      | (ethylenebis(nitrilomethylid  | lyne)-2,2'-diphenol |     |
| Plier tout                                                                                                    |                                   |         | 22532                                                                                      | (ethylenedinitrilo)tetra acet | ic acid, sodium sal | lt  |
|                                                                                                    |                                   | •       | 26030                                                                                      | (ethylenedinitrilo)tetra-2-pr | opanol              |     |
|                                                                                                    |                                   |         | 10622                                                                                      | (ethylenedinitrilo)tetraaceti | c acid              | _   |
| Dossier navigation                                                                                                    |                                   |         | 16494                                                                                      | (ethylenedinitrilo)tetraaceti | c acid disodium sa  | al  |
| Recherche avancée                                                                                                    |                                   |         | 10005                                                                                      | (etnylenedinitrilo)tetraaceti | c acid tetrasodium  | -   |
| »                                                                                                    |                                   |         | 41022                                                                                      | (ethylenedinitrilo)tetraaceti | e acid tetrasodium  | -   |
| •                                                                                                    | ·                                 |         | 20006                                                                                      | (ethylenedinitrilo)tetraaceti | e acid tetrasodium  | -   |
| Produit sélectionné: (ethylenedinitrilo) tet                                                                                                    | ra-2-propanol                     |         | 44491                                                                                      | (ethylenedinitrilo)tetraposti | c acid, orporassiu  | +   |
|                                                                                                    |                                   |         | 41197                                                                                      | (ethylenedinitrilo)tetraaceti | c acid tripotassiu  | -   |
|                                                                                                    |                                   |         |                                                                                            | (carly for communoy for doots |                     | _   |
|                                                                                                    |                                   |         |                                                                                            | Ok                            | Annuler             |     |

Au dessus de la fenêtre d'identification se trouve un bouton "AbiWare" pour l'exportation.

Cliquer sur ce bouton pour copier les données concernant l'identification.

Le programme BIG se ferme automatiquement.

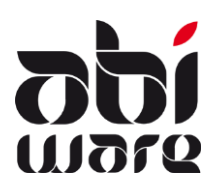

🔒 BIG Info

# Note technique Lien BIG Kaleidos

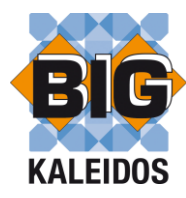

| BIG Paste | Cliquer sur le bouton BIG Paste et les données sont mémorisées dans<br>AbiPlan.                                       |
|-----------|----------------------------------------------------------------------------------------------------|
| N°        | Nom   mélange de propane (DSM), liquéfié, sous pression     N° CAS   68131-75-9     N° BIG   14538     ADR ONU   1965 |
| BIG Info  | Cliquer sur le bouton BIG info pour visualiser sur le cd de BIG les                                                   |

informations sur le produit sélectionné.

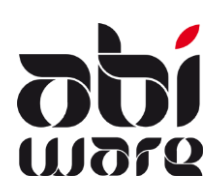

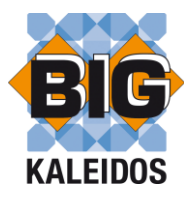

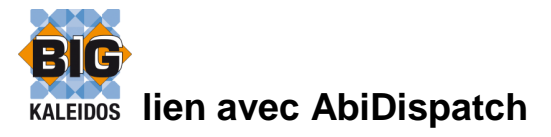

AbiDispatch comprend la gestion des avis, des départs et la consultation en ligne des informations nécessaires pour les interventions et situations de crise. L'interface d'AbiDispatch est orientée vers un environnement opérationnel : pour une utilisation facile, claire et rapide.

### **Préférences locales**

AbiDispatch utilise les mêmes paramètres qu'AbiPlan.

Dans le fichier AbiDispatch.INI, vous déterminez le répertoire où l'application BIG se trouve. BIG\_PATH=C:\Program Files\BIG\BIG Kaleidos 2009.2

### Lien BIG Kaleidos

Via AbiDispatch, vous trouverez également où et quels produits dangereux sont entreposés. Via le bouton <BIG>, vous pouvez immédiatement consulter toutes les informations sur un produit dans BIG Kaleidos.

| 🔋 AbiDispatch -session 3 : BSA S.A. : Produits dangereux 💿 👘 💌 |                                                     |              |        |                        |                    |        |                              |               |               |                                                                                                    |
|----------------------------------------------------------------|-----------------------------------------------------|--------------|--------|------------------------|--------------------|--------|------------------------------|---------------|---------------|----------------------------------------------------------------------------------------------------|
| AbiPlan                                                        | Nom du produ                                        | uit          |        |                        | Quant              | té     | Localité                     |               |               |                                                                                                    |
| <b>I</b> nformatie                                             | acetyleen,vloeil<br>soufre,fondu<br>Solprene 300(*) | baar,onder d | ruk    |                        | 200<br>1 T<br>300L |        | Dans l'ateli<br>L.B2<br>L.B3 | ler mécanique | 9             | *                                                                                                    |
| <u>(</u><br>Straten                                            |                                                     |              |        |                        |                    |        |                              |               |               |                                                                                                    |
| Normal Alarm Straten                                           |                                                     |              |        |                        |                    |        |                              |               |               |                                                                                                    |
| <b>Ser</b>                                                     |                                                     |              |        |                        |                    |        |                              |               |               |                                                                                                    |
| Alarm dossier                                                  | Nom<br>Synonyme<br>No CAS                           |              | No AE  | RONU                   |                    | No BIG |                              | BIG           | ·             | *                                                                                                    |
| Dispetch                                                       | Fiche                                               | Beisplan     | Planen | ر<br>پر مع<br>Hudanten | Evtra info         | Abi BM | éanpalend                    | Producten     | Externe docum | من المراجع المراجع المراجع المراجع المراجع المراجع المراجع المراجع المراجع المراجع المراجع المراجع المراجع الم |

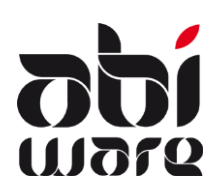

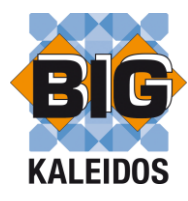

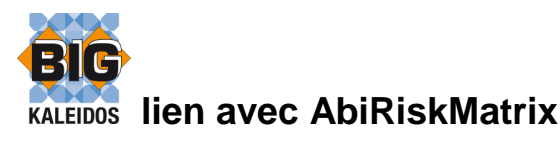

AbiRiskMatrix est une plateforme pour gérer et créer des **plans d'intervention** digitaux, rapidement, facilement et de manière uniforme. Il est développé en collaboration étroite avec les services d'incendie.

AbiRiskMatrix prévoit des plans d'accessibilité, d'attaque, de risques et de captage d'eau.

Pour chacun de ces plans, une carte spécifique est développée qui intègre les plans et les informations nécessaires. Un jeu d'icônes (smart shapes) est livré avec AbiRiskMatrix auxquelles des informations peuvent également être liées. Cette information peut être consultée de manière interactive.

AbiPlan et AbiDispatch dispose d'un AbiRiskMatrix-viewer que vous permet de consulter immédiatement des informations derrière les pictogrammes. Ainsi, vous pouvez entre autres consulter des informations sur des produits dangereux. Via le lien avec BIG Kaleidos, toutes les informations sur un produit peuvent être immédiatement consultées.

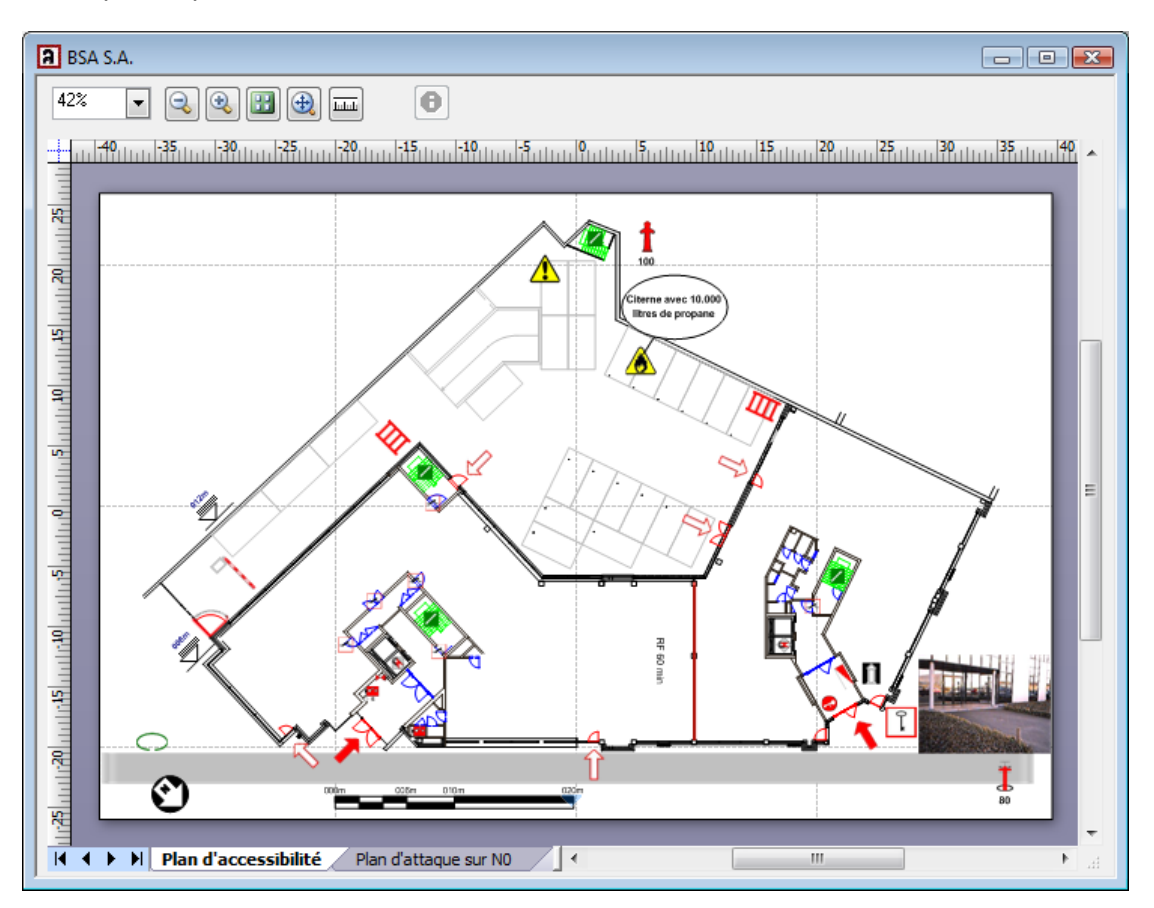